# **Evaluación Heurística de MHealth**

Por: Alexis París José M. Lorenzo Yadira Liu

#### Escala De Medida De Gravedad

**0** – Esto no es de ninguna manera un problema de usabilidad.

**1** - Solamente problemas cosméticos: Si tienen extra tiempo lo pueden arreglar de lo contrario no.

2 – Problema de usabilidad menores: Darle una prioridad baja para arreglarlo.

**3** – Problema de usabilidad mayor: Es importante arreglar, deben de darle una prioridad alta.

4 – Usabilidad catastrófica: Importantísimo arreglar ante que saquen el producto.

## Pantalla de Login - Imágenes

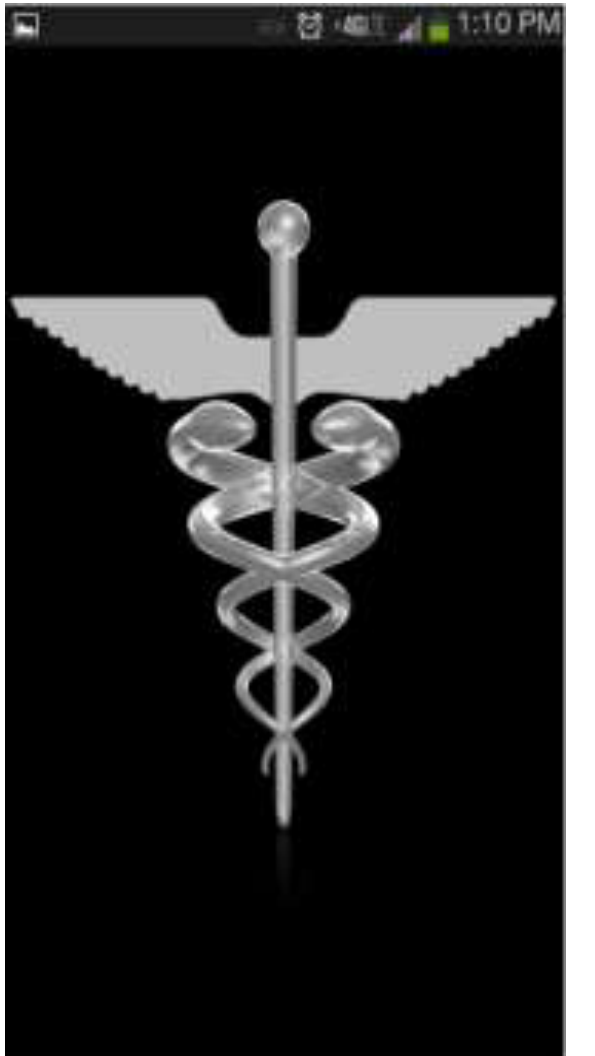

| 🖬 💆 🖸 🛱 👘 🔯 4600 🚮 🔒 1:01 PM | 🖬 👘 번 🗢 🚛 1:26 PM                                 |
|------------------------------|---------------------------------------------------|
|                              | ebay 🤤                                            |
|                              | Q nook simple touch                               |
| Email                        |                                                   |
| Password                     |                                                   |
| Sign in or register          | and the second                                    |
|                              | Sign in to                                        |
|                              | personalize your Sign in                          |
|                              | experience.                                       |
|                              | Not an eBay                                       |
|                              | an account today.                                 |
|                              |                                                   |
|                              | Browse categories                                 |
|                              | Explore the world's largest<br>online marketplace |
|                              | A LOUGH COMPANY                                   |

Screen shot de la aplicación mientras está empezando.

Screen shot del login de la aplicación.

Screen shot de la aplicación de ebay.

# Pantalla de Login - Análisis

- 1. Problema: El botón de inicio "sign in" y registrarse "register" están unidos.
  - a. Heurística: "Prevent users errors", "Consistency" (con respecto a otros programas).
  - b. Escala de severidad: 3
  - c. Recomendaciones: Separar el botón de inicio "Sign in" y el de registrarse "register".
- 2. Problema: No hay manera que el usuario sepa el nombre del programa.
  - a. Heurística: "Feedback", "Consistency" (con respecto a otros programas), "Aesthetic/design".
  - b. Escala de severidad: 1
  - c. Recomendaciones: Al inicio o en la pantalla de login, enseñar el nombre del programa.
- 3. Problema: No hay manera visible de que el usuario pueda recuperar la contraseña.
  - a. Heurística: "Prevent user errors" (con relacion que este es un área conocida de muchos errores por parte del usuario), "Minimize user memory load" (en el celular la opcion aparece al oprimir el boton de menu del celular la cual no es fácil recordar), "Clearly marked exits".
  - b. Escala de severidad: 4
  - c. Recomendaciones: Añadirle un "hyperlink" que diga "orgot password?".

#### Pantalla de "Patients"- Imágenes

| · 영·403                 | 4 = 1:03 PM |
|-------------------------|-------------|
| Patients                |             |
| Area: All               |             |
| Name                    | Room        |
| Miguel Aleman           | 320B        |
| Rosa Del Mar Gonzales   | 120A        |
| Joyce Marle Siracusa    | 124S        |
| Amanda Santiago         | 426F        |
| Wade Jr Manzano         | 131B        |
| Kobe Bryant Calero      | 128A        |
| Lisa Gutierrez Santiago | 127D        |
| Johana Perez Padro      | 421D        |
| Luis Jimenez Merengue   | 425C        |
| Carlos Arroyo Gutierrez | 424B        |
| Carmelo Anthony Perez   | 328C        |

Screen shot de la aplicación en un celular.

| 240 M                   | Resettants App Pays | To Writing Table V |            |
|-------------------------|---------------------|--------------------|------------|
| Potients                |                     |                    |            |
| Aits:                   | 4                   |                    |            |
| farm -                  |                     | Roum               |            |
| Miguel Aleman Wartinez  |                     | 3208               |            |
| Nosa Del Mar Gonzales   |                     | 1204               |            |
| Joyce Marie Siracuna    |                     | 1345               |            |
| Amanda Santiago Desimoz |                     | 420F               |            |
| Wade Jr Maczano Guines  |                     | 1318               |            |
| Kabe Bryant Calero      |                     | 128A               |            |
| 505                     |                     | 2                  | :44 < 51 0 |

Screen shot de la aplicación en una laptop.

## Pantalla de "Patients"- Imágenes (Continuado)

| Patients       Patients         Area:       All         Name       Room         Miguel Aleman Martinez       320B         Rosa Del Mar Gonzales       120A         Joyce Marie Siracusa       124S         Amanda Santiago Desimoz       426F         Wade Jr Manzano Guineo       131B         Kobe Bryant Calero       128A         Lisa Gutierrez Santiago       127D         Johana Perez Padro       421D         Luis Jimenez Merengue       425C         Carlos Arroyo Gutierrez       424B         Carmelo Anthony Perez       328C         Michael Jordan Perea       324A         Luis Miguel Rodriguez       322C         Edaris Rodriguez Rosello       221A         Zoraida Pagan Ojeda       220C         Vieters Avides Mischalle       220D | 00 <b></b>               | 2:06 |
|----------------------------------------------------------------------------------------------------|--------------------------|------|
| Area:AllNameRoomMiguel Aleman Martinez320BRosa Del Mar Gonzales120AJoyce Marie Siracusa124SAmanda Santiago Desimoz426FWade Jr Manzano Guineo131BKobe Bryant Calero128ALisa Gutierrez Santiago127DJohana Perez Padro421DLuis Jimenez Merengue425CCarlos Arroyo Gutierrez328CMichael Jordan Perea324ALuis Miguel Rodriguez322CEdaris Rodriguez Rosello221AZoraida Pagan Ojeda220CVieter Auileo Nichello220D                                                                                                    | Patients                 |      |
| Area:AllNameRoomMiguel Aleman Martinez320BRosa Del Mar Gonzales120AJoyce Marie Siracusa124SAmanda Santiago Desimoz426FWade Jr Manzano Guineo131BKobe Bryant Calero128ALisa Gutierrez Santiago127DJohana Perez Padro421DLuis Jimenez Merengue425CCarlos Arroyo Gutierrez328CMichael Jordan Perea324ALuis Miguel Rodriguez322CEdaris Rodriguez Rosello221AZoraida Pagan Ojeda220CVieter Auilee Michaelle220D                                                                                                    |                          |      |
| NameRoomMiguel Aleman Martinez320BRosa Del Mar Gonzales120AJoyce Marie Siracusa124SAmanda Santiago Desimoz426FWade Jr Manzano Guineo131BKobe Bryant Calero128ALisa Gutierrez Santiago127DJohana Perez Padro421DLuis Jimenez Merengue425CCarlos Arroyo Gutierrez424BCarmelo Anthony Perez328CMichael Jordan Perea324ALuis Miguel Rodriguez322CEdaris Rodriguez Rosello221AZoraida Pagan Ojeda220CVieter Auiles Nichaella220D                                                                                                    | Area: All                |      |
| Miguel Aleman Martinez320BRosa Del Mar Gonzales120AJoyce Marie Siracusa124SAmanda Santiago Desimoz426FWade Jr Manzano Guineo131BKobe Bryant Calero128ALisa Gutierrez Santiago127DJohana Perez Padro421DLuis Jimenez Merengue425CCarlos Arroyo Gutierrez424BCarmelo Anthony Perez328CMichael Jordan Perea324ALuis Miguel Rodriguez322CEdaris Rodriguez Rosello221AZoraida Pagan Ojeda220C                                                                                                    | Name                     | Room |
| Rosa Del Mar Gonzales120AJoyce Marie Siracusa124SAmanda Santiago Desimoz426FWade Jr Manzano Guineo131BKobe Bryant Calero128ALisa Gutierrez Santiago127DJohana Perez Padro421DLuis Jimenez Merengue425CCarlos Arroyo Gutierrez424BCarmelo Anthony Perez328CMichael Jordan Perea324ALuis Miguel Rodriguez322CEdaris Rodriguez Rosello221AZoraida Pagan Ojeda220C                                                                                                    | Miguel Aleman Martinez   | 320B |
| Joyce Marie Siracusa124SAmanda Santiago Desimoz426FWade Jr Manzano Guineo131BKobe Bryant Calero128ALisa Gutierrez Santiago127DJohana Perez Padro421DLuis Jimenez Merengue425CCarlos Arroyo Gutierrez424BCarmelo Anthony Perez328CMichael Jordan Perea324ALuis Miguel Rodriguez322CEdaris Rodriguez Rosello221AZoraida Pagan Ojeda220C                                                                                                    | Rosa Del Mar Gonzales    | 120A |
| Amanda Santiago Desimoz426FWade Jr Manzano Guineo131BKobe Bryant Calero128ALisa Gutierrez Santiago127DJohana Perez Padro421DLuis Jimenez Merengue425CCarlos Arroyo Gutierrez424BCarmelo Anthony Perez328CMichael Jordan Perea324ALuis Miguel Rodriguez322CEdaris Rodriguez Rosello221AZoraida Pagan Ojeda220C                                                                                                    | Joyce Marie Siracusa     | 124S |
| Wade Jr Manzano Guineo131BKobe Bryant Calero128ALisa Gutierrez Santiago127DJohana Perez Padro421DLuis Jimenez Merengue425CCarlos Arroyo Gutierrez424BCarmelo Anthony Perez328CMichael Jordan Perea324ALuis Miguel Rodriguez322CEdaris Rodriguez Rosello221AZoraida Pagan Ojeda220C                                                                                                    | Amanda Santiago Desimoz  | 426F |
| Kobe Bryant Calero128ALisa Gutierrez Santiago127DJohana Perez Padro421DLuis Jimenez Merengue425CCarlos Arroyo Gutierrez424BCarmelo Anthony Perez328CMichael Jordan Perea324ALuis Miguel Rodriguez322CEdaris Rodriguez Rosello221AZoraida Pagan Ojeda220CVieter Aviles Nichalle220D                                                                                                    | Wade Jr Manzano Guineo   | 131B |
| Lisa Gutierrez Santiago127DJohana Perez Padro421DLuis Jimenez Merengue425CCarlos Arroyo Gutierrez424BCarmelo Anthony Perez328CMichael Jordan Perea324ALuis Miguel Rodriguez322CEdaris Rodriguez Rosello221AZoraida Pagan Ojeda220CVieter Avileo Nichallo220D                                                                                                    | Kobe Bryant Calero       | 128A |
| Johana Perez Padro421DLuis Jimenez Merengue425CCarlos Arroyo Gutierrez424BCarmelo Anthony Perez328CMichael Jordan Perea324ALuis Miguel Rodriguez322CEdaris Rodriguez Rosello221AZoraida Pagan Ojeda220CVieter Avileo Nichallo220D                                                                                                    | Lisa Gutierrez Santiago  | 127D |
| Luis Jimenez Merengue425CCarlos Arroyo Gutierrez424BCarmelo Anthony Perez328CMichael Jordan Perea324ALuis Miguel Rodriguez322CEdaris Rodriguez Rosello221AZoraida Pagan Ojeda220CVieter Avilas Nichella220D                                                                                                    | Johana Perez Padro       | 421D |
| Carlos Arroyo Gutierrez424BCarmelo Anthony Perez328CMichael Jordan Perea324ALuis Miguel Rodriguez322CEdaris Rodriguez Rosello221AZoraida Pagan Ojeda220CVieter Avilas Mishella220D                                                                                                    | Luis Jimenez Merengue    | 425C |
| Carmelo Anthony Perez328CMichael Jordan Perea324ALuis Miguel Rodriguez322CEdaris Rodriguez Rosello221AZoraida Pagan Ojeda220CVieter Avilas Nichella220D                                                                                                    | Carlos Arroyo Gutierrez  | 424B |
| Michael Jordan Perea324ALuis Miguel Rodriguez322CEdaris Rodriguez Rosello221AZoraida Pagan Ojeda220CVieter Avilas Nichalla220D                                                                                                    | Carmelo Anthony Perez    | 328C |
| Luis Miguel Rodriguez322CEdaris Rodriguez Rosello221AZoraida Pagan Ojeda220CVieter Avilas Nichella220D                                                                                                    | Michael Jordan Perea     | 324A |
| Edaris Rodriguez Rosello221AZoraida Pagan Ojeda220CVieter Avilas Nichella220D                                                                                                    | Luis Miguel Rodriguez    | 322C |
| Zoraida Pagan Ojeda 220C                                                                                                    | Edaris Rodriguez Rosello | 221A |
| Vistar Avilas Nishella 2000                                                                                                    | Zoraida Pagan Ojeda      | 220C |
|                                                                                                    | Vieter Avilae Niebelle   | 2000 |

 $\frown$ 

 $\leftarrow$ 

No sub-Menu

#### 8 LTTE 2:08 🛅 Medical Orders Rosa Del Mar Gonzales 50Y 170Lbs 120A Feb/04/13 Exam Rodriguez Izquierdo Feb/14/10 Vitals Velez Montalvo Mar/07/13 Vitals **Reyes Santiago** Feb/12/13 Vitals Ocasio Serra Aug/11/13 Lab. Mari Valcarcel Feb/09/10 Aleman Pagan Med.

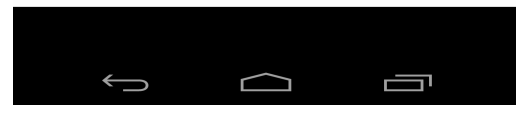

El "side menu" no esta disponible.

| ഫ 🏢              | <sup>36</sup> 2:24  |
|------------------|---------------------|
| 🗧 📺 Menu         |                     |
| НОМЕ             | 0l.bs 120A          |
| 🙅 Patient List   | an<br>Iez Izguierdo |
| TASKS            | Iontalvo            |
| ★ Medical Orders | Santiago<br>Serra   |
| Notes            | llcarcel<br>Pagan   |
|                  |                     |
| Pains            |                     |
|                  |                     |
| Assesments       |                     |
| Blood Glucose    |                     |
| ★ 1/0            |                     |
| Positions        |                     |
|                  |                     |

## Pantalla de "Patients" - Análisis

- 1. Problema: El "side menu" no esta disponible.
  - a. Heurística: "Consistency", "Clearly marked exits".
  - b. Escala de severidad: 4
  - c. Recomendaciones: Añadirle el menú del lado con la parte de "Settings".
- 2. Problema: El formato de la pantalla se distorsiona y no se ve bien la data. Esto ocurre en todo el programa y depende del dispositivo que se utiliza.
  - a. Heurística: "Consistency", "Aesthetic/design".
  - b. Escala de severidad: 4
  - c. Recomendaciones: Hacer un formato estándar que sirva para todo los equipos, sin importar versión.
- 3. Problema: Al presionar el botón de regresar "Back" te cierra la aplicación sin advertencia.
  - a. Heurística: "Prevent user errors" (con relacion que este es un área conocida de muchos errores por parte del usuario).
  - b. Escala de severidad: 3
  - c. Recomendaciones: Añadirle un mensaje que le pregunte al usuario si quiere salir de la aplicación. También, esta acción debería llevarlo a la pantalla de login y no cerrar la aplicación.

# Pantalla Inicial de "Medical Orders" -Imágenes

|                      |           | 8 40:1 A = 1:04 PM |
|----------------------|-----------|--------------------|
| E Medica             | al Orders |                    |
| Rosa Del I<br>170Lbs | Mar Gor   | zales 50Y 120A     |
| Date                 | Type      | Physician          |
| Feb/04/1             | Exam      | Rodriguez          |
| Mar/07/1             | Vitals    | Reyes Santiago     |
| Feb/14/1             | Vitals    | Velez Montalvo     |
| Feb/12/1             | Vitals    | Ocasio Serra       |
| Aug/11/1             | Lab.      | Mari Valcarcel     |
| Feb/09/1             | Med,      | Aleman Pagan       |

| E 📑 Medical Orders               |        |                     |             |        | :       |
|----------------------------------|--------|---------------------|-------------|--------|---------|
| Rosa Del Mar Gonzales 50Y 170Lbs |        |                     |             |        | 120A    |
| Date                             | Туре   | Physician           |             |        |         |
| Feb/04/13                        | Exam   | Rodriguez Izquierdo |             |        |         |
| Mar/07/13                        | Vitals | Reyes Santiago      |             |        |         |
| Feb/14/10                        | Vitals | Velez Montalvo      |             |        |         |
| Feb/12/13                        | Vitals | Ocasio Serra        |             |        |         |
| Aug/11/13                        | Lab.   | Mari Valcarcel      |             |        |         |
| Feb/09/10                        | Med.   | Aleman Pagan        |             |        |         |
| t<br>D                           |        |                     | <u>0</u> 09 | ):54 < | : - (>) |

Screenshot de la aplicación en un celular.

Screenshot de la aplicación en una laptop.

## Pantalla Inicial de "Medical Orders" -Imágenes (Continuado)

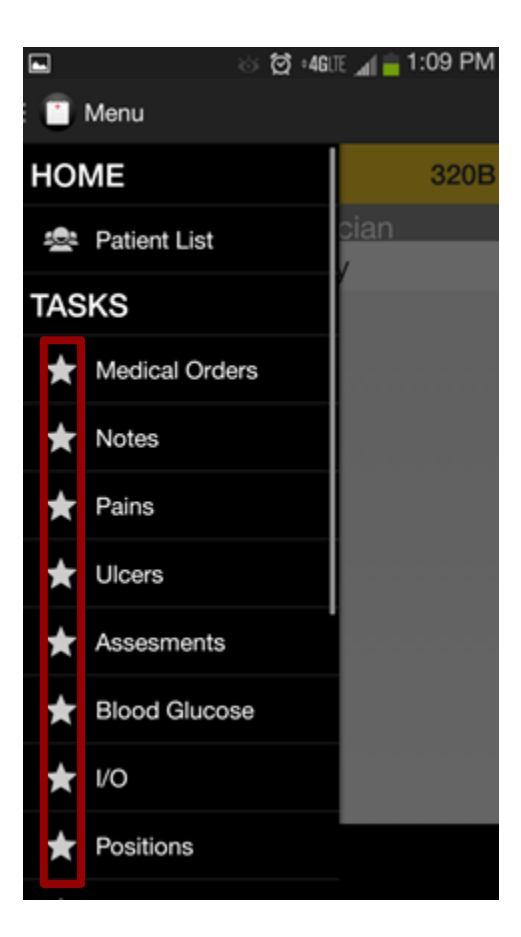

# Pantalla Inicial de "Medical Orders" -Análisis

- 1. Problema: Los títulos del "side menu" y los títulos de las pantallas no son iguales.
  - a. Heurística: "Consistency".
  - b. Escala de Severidad: 1
  - c. Recomendaciones: El menú del lado y los títulos de las pantallas deben tener títulos iguales.
- 2. Problema: Reconocer el estatus de los records de las órdenes es confuso. La palabras en negrecillo no es suficiente.
  - a. Heurística: "Aesthetic/design".
  - b. Escala de Severidad: 3
  - c. Recomendaciones: Añadirle otra forma de reconocer el estatus de las órdenes. Ejemplo: un checkmark o una columna que diga "pending" o "acknowledged".
- 3. Problema: La parte donde dice la información del paciente en el cabecero "header" es confusa, no se puede distinguir muy bien de simple vista.
  - a. Heurística: "Aesthetic/design".
  - b. Escala de Severidad: 2
  - c. Recomendaciones: Dos opciones: Eliminar la información que no es necesaria y hacerla accesible a través de otra pantalla nueva por el side menu o separar la información con una raya "|".

# Pantalla Inicial de "Medical Orders" -Análisis (Continuado)

- 4. Problema: El "side menu" no le indica al usuario en donde se encuentra en la aplicación.
  - a. Heurística: "Feedback".
  - b. Escala de Severidad: 2
  - c. Recomendaciones: Las estrellas ubicadas al lado de los títulos en el "side menu" deberían de cambiar de color de acuerdo a donde esté el usuario. Por ejemplo que se ponga amarilla.

# Pantalla "Order Details" -> "Acknowledge"

#### - Imágenes

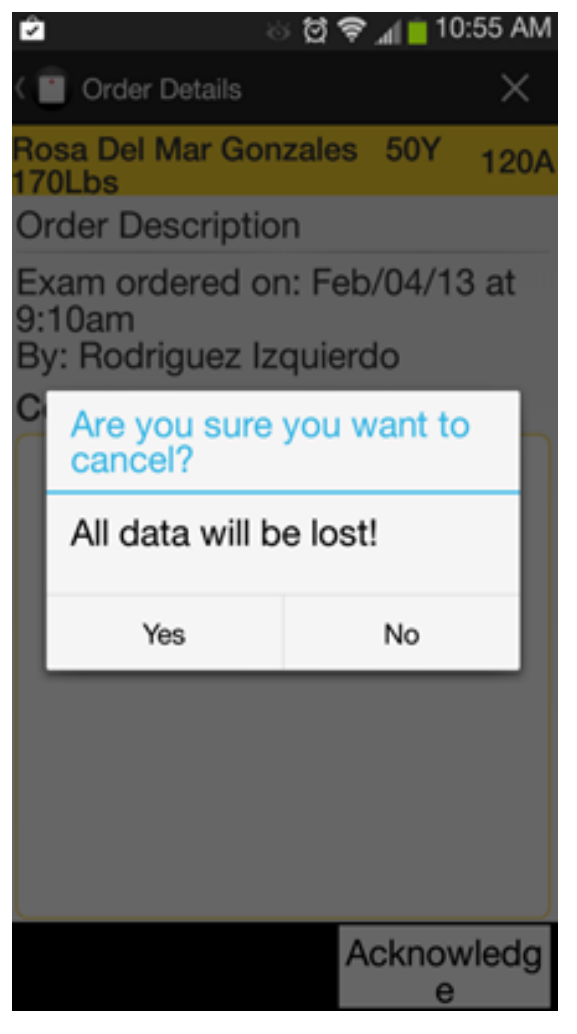

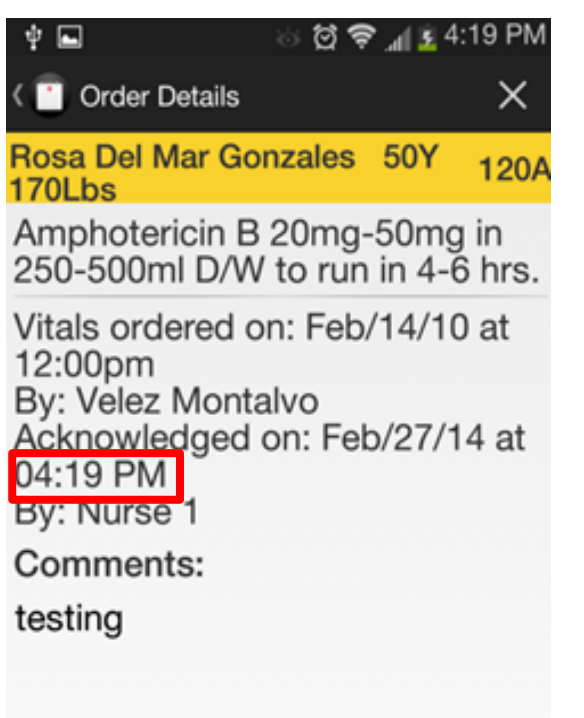

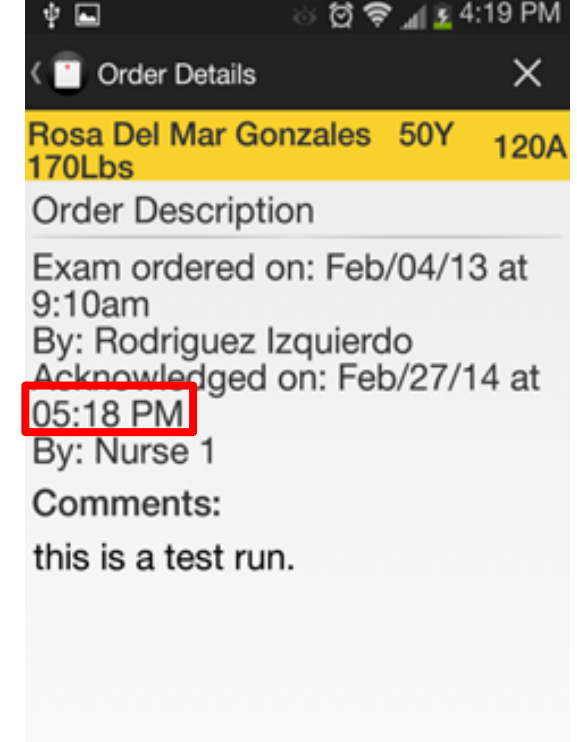

## Pantalla "Order Details" -> "Acknowledge" - Analysis

- Problema: Sale un mensaje de prevención aunque no haya entrado ninguna información. Además, el botón de retroceder "Back" del celular no enseña este mensaje de error. Esto sucede en varias de las pantallas de la aplicación. (Por favor, ver la imagen de "Pains" -> "Classification" que demuestra el mismo error. Slide 18.)
  - a. Heurística: "Consistency"
  - b. Escala de Severidad: 3
  - c. Recomendaciones: Escoger una forma estándar y aplicarla a toda las formas de salir en que la data pueda estar en peligro de pérdida.
- 2. Problema: Al hacer "Acknowledge" la orden toma la hora del dispositivo utilizado como el del celular la cual puede enviar información incorrecta ya que los equipo pueden tener horas diferentes, horas incorrectas (atrasadas, adelantadas), etc. Esto es un problema que ocurre a través de la aplicación.
  - a. Heurística: "Consistency" (con respecto a la hora de los diferentes dispositivos), Feedback (con respecto a la información que se demuestra puede ser incorrecta).
  - b. Escala de Severidad: 4
  - c. Recomendaciones: Sacar la hora de una computadora o un servidor en un común.

# **Pantalla "Order Details" -> "View Orders"** Imágenes

×

120A

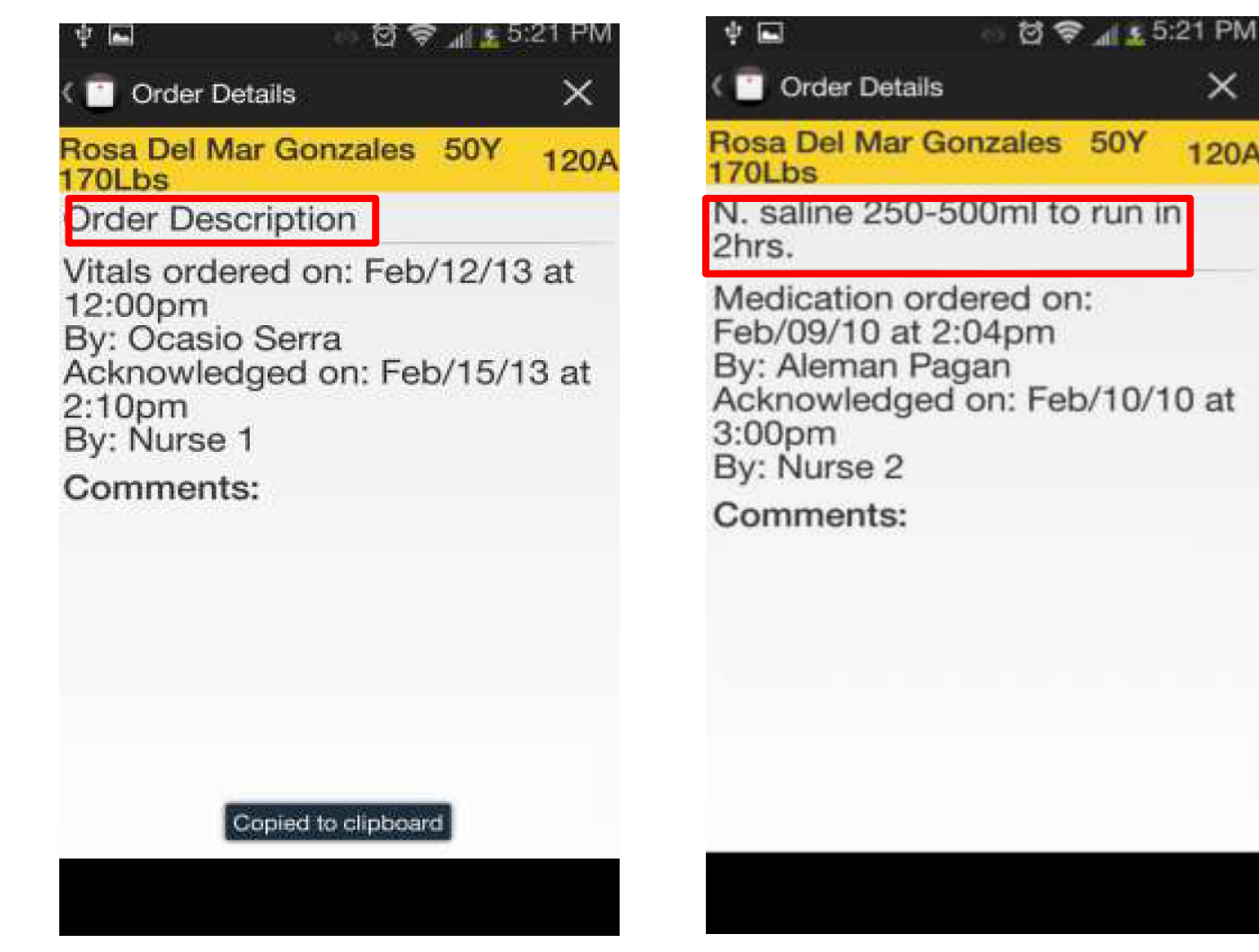

Screen shots de la aplicación en un celular. Note la diferencia en "Order Description".

# Pantalla "Order Details" -> "View Orders" -Analysis

- Problema: En la primer fila aparece "Order Description" y en otras aparecen datos. Esto es un error? "Order Description" es un título o es un lugar donde van datos?
  - a. Heurística: "Consistency" (ocurre en unas y otras no), "Simple and Natural Dialogue" (con respecto a la manera que esta separado del resto de la información da una impresión de ser un título.
  - b. Escala de severidad: 3
  - c. Recomendaciones: Escoger un formato estándar y aplicarlas a todas.

# Pantalla Inicial "Pains" - Imágenes

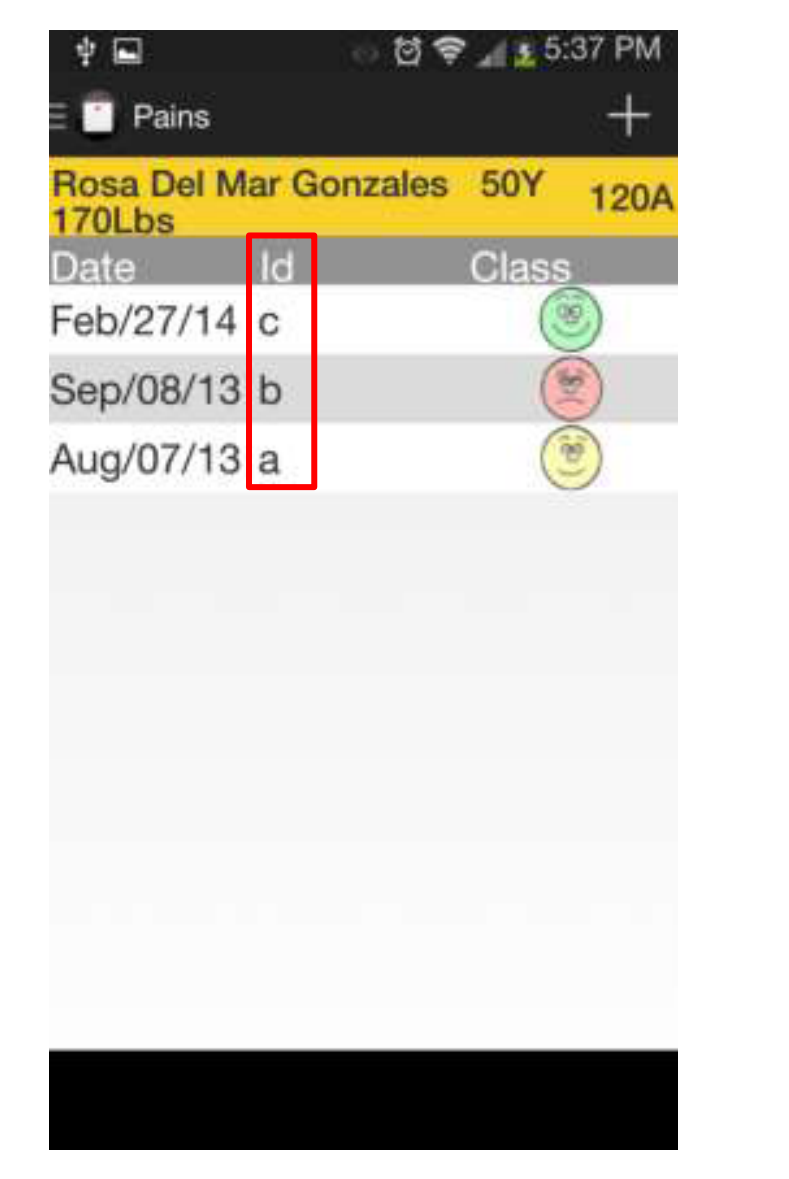

| Rosa Del Mar<br>170Lbs | Gonzale | es 50Y 120/ |
|------------------------|---------|-------------|
| Date                   | ID      | Grade       |
| Feb/27/14              | E       | V           |
| Feb/27/14              | D       | IV          |
| Feb/27/14              | С       | III         |
| Feb/27/14              | в       | 11          |
| Feb/27/14              | A       | 1           |
|                        |         |             |
|                        |         |             |

Screen shots de la aplicación en un celular. Note la diferencia en el formato de id.

### Pantalla Inicial "Pains" - Analysis

- Problema: En la columna de id aparece en letra minúscula y en de pantalla de "Ulcers" aparece en mayúscula.
  - a. Heurística: "Consistency"
  - b. Escala de severidad: 2
  - c. Recomendaciones: Escoger un formato estándar y aplicarlo a todas.

### Pantalla "Pains" -> "Classification" -Imágenes

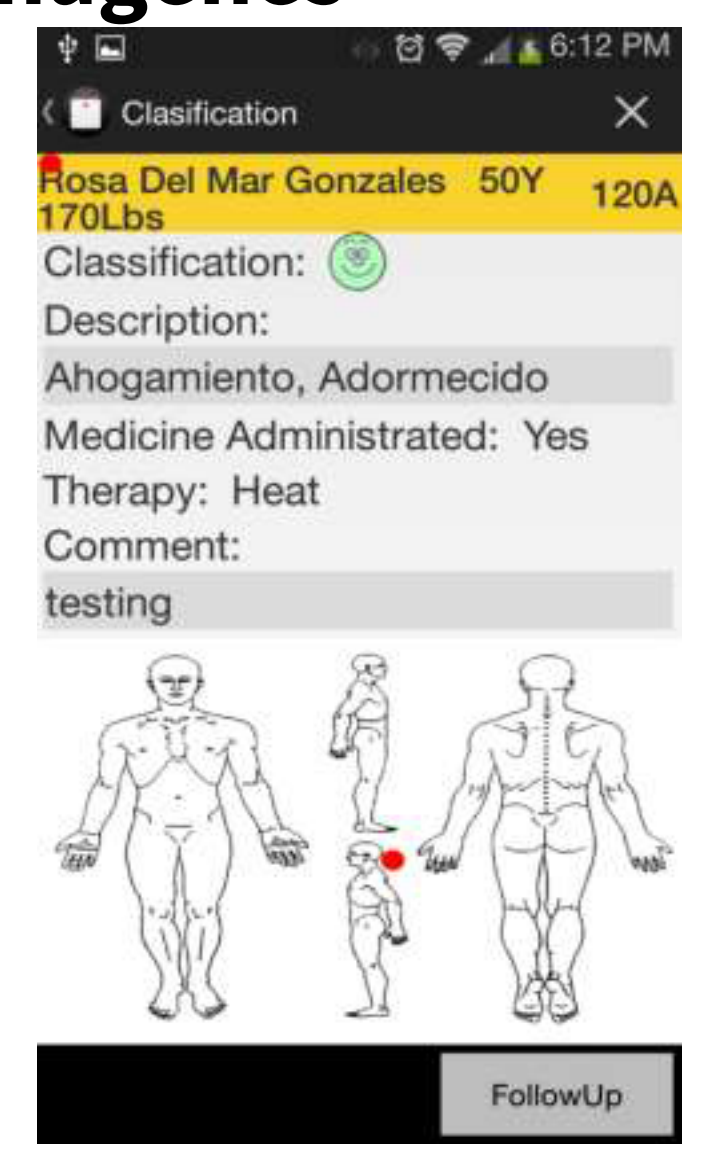

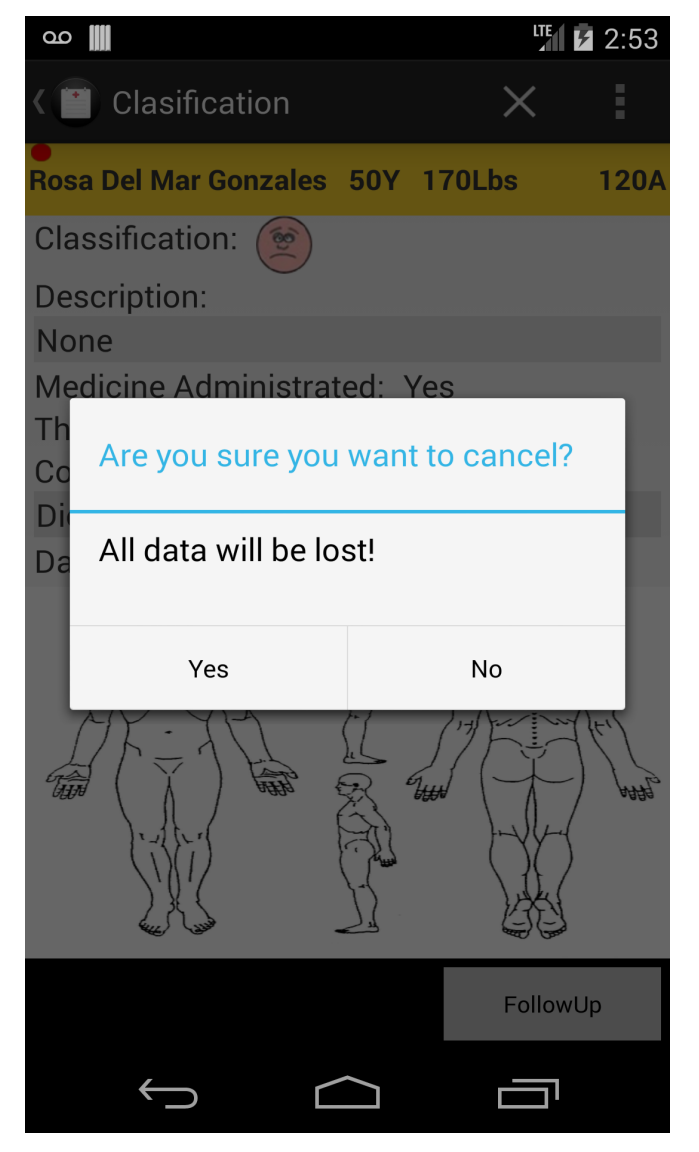

Mirar página 13, problema 1.

# Pantalla "Pains" -> "Classification" -Analysis

- 1. Problema: El punto rojo no indica el lugar en que se creó sino que lo corre un poco hacia el lado. También, aparece un punto adicional en la esquina superior izquierda.
  - a. Heurística: "Consistency", "Feedback".
  - b. Escala de severidad: 4
  - c. Recomendaciones: Hacer que sincronicé mejor el punto y borrar el punto rojo de la esquina superior izquierda.
- 2. Problema: El botón de "Follow Up" no trabaja en esta pantalla o a través de la aplicación.
  - a. Heurística: "Aesthetic/ design", "Feedback".
  - b. Escala de severidad: 4
  - c. Recomendaciones: Hacer que el botón de seguimiento trabaje.
- 3. Problema: Si no encuentra la hora devuelve un valor "null". Lenguaje técnico.
  - a. Heurística: "Speak the user's language".
  - b. Escala de severidad: 3
  - c. Recomendaciones: Cambiar el valor de null por otro más entendible para el usuario.
- 4. Problema: La pantalla usa dos idiomas inglés y español, sin importar que en los "check box" de crearlo están en inglés y en el "view mode" lo cambia a español. El uso de los dos idiomas ocurre en las varias de las pantallas de la aplicación.
  - a. Heurística:"Consistency", "Speak the user's language".
  - b. Escala de severidad: 4
  - c. Recomendaciones: Usar un solo lenguaje, en esta aplicación entendemos que es inglés.

## Pantalla Inicial "Ulcers" - Imágenes

| T INI                  |          | - 10 M M | enter en |
|------------------------|----------|----------|----------|
| E 🚺 Ulcers             |          |          | +        |
| Rosa Del Mar<br>170Lbs | Gonzales | 50Y      | 120A     |
| Date                   | ID       | Gr       | ade      |
| Feb/27/14              | E        |          | V        |
| Feb/27/14              | D        | 1        | V        |
| Feb/27/14              | С        | 1        | 11       |
| Feb/27/14              | В        |          | 11       |
| Feb/27/14              | А        |          | I        |

| ഹ 📗                      |          |       | 3:07   |
|--------------------------|----------|-------|--------|
| E 🚺 Ulcers               |          | +     | :      |
| Rosa Del Mar Gonzales 50 | Y 170Lbs |       | 120A   |
| Data                     | חו       | Orada |        |
| Feb/27/14                | <u> </u> | V     |        |
| Feb/27/14                | D        | IV    |        |
| Feb/27/14                | С        |       | $\sim$ |
| Feb/27/14                | В        | II    |        |
| Feb/27/14                | А        | 1     |        |
|                          |          |       |        |
|                          |          |       | ,      |
|                          |          |       |        |

Copied to clipboard

## Pantalla Inicial "Ulcers" - Analysis

- 1. Problema: Al entrar a la pantalla, la aplicación toma la fecha del dispositivo y los pones en toda los records de úlceras para la fecha.
  - a. Heurística: "Feedback".
  - b. Escala de severidad: 4
  - c. Recomendaciones: Sacar las fechas de la base de datos o un servidor en común.
- 2. Problema: Cuando se rota el celular y la aplicación hace un screen rotation, ocurren problemas con el formato y la organización de la información.
  - a. Heurística: "Aesthetic/design".
  - b. Escala de severidad: 4
  - c. Recomendaciones: Buscar que al celular hacer un "screen rotate", que el formato se mantenga consistente o no permitir que la aplicación se rote con la dirección del celular similar al que la pantalla home de algunos celulares no se reorientan con los movimientos del usuario.

# Pantalla "Ulcers" -> "Ulcer Details" -

#### Imagen

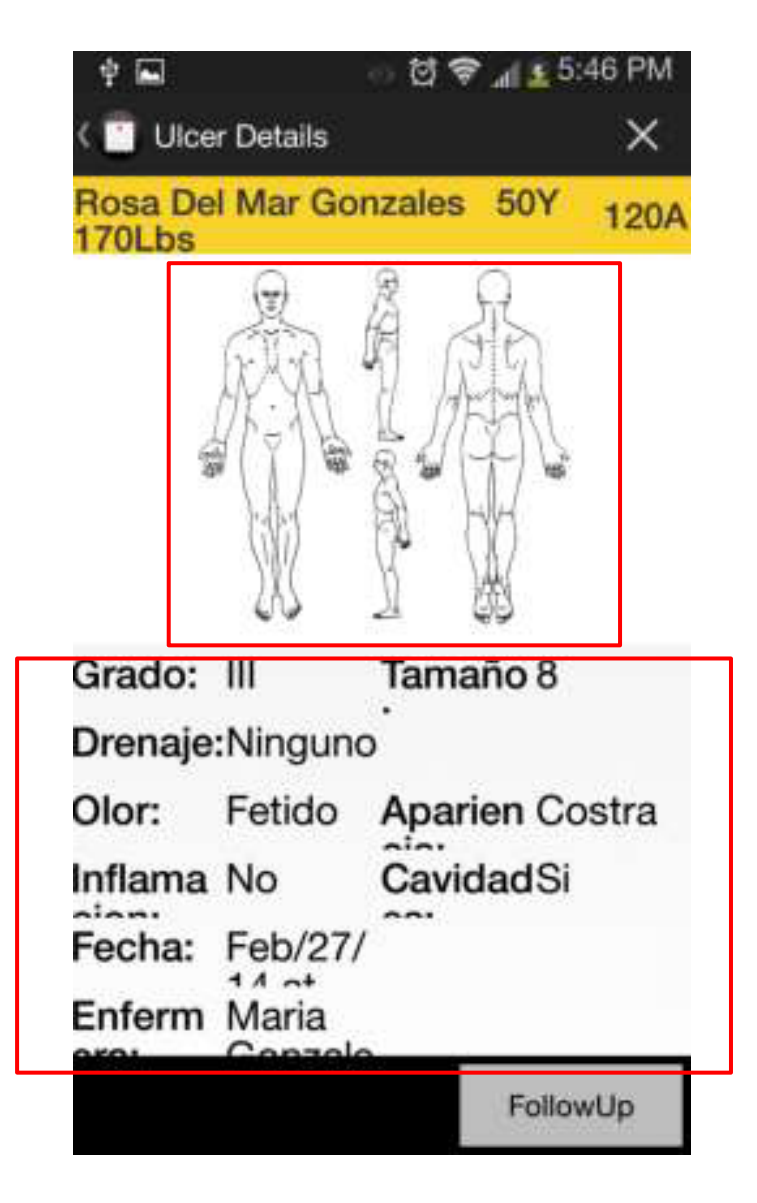

# Pantalla "Ulcers" -> "Ulcer Details" -Analysis

- 1. Problema: Aparece una foto para indicar en dónde está la úlcera, pero creándose no te da esta opción.
  - a. Heurística: "Consistency", "Less is more".
  - b. Escala de severidad: 3
  - c. Recomendaciones: Sacar la foto de "Ulcer Details" o darle la opción en "New Ulcer" que indique donde esta la úlcera.
- 2. Problema: En esta pantalla enseña la medida de la úlcera, pero no indica la unidad de medida.
  - a. Heurística: "Minimize user memory load".
  - b. Escala de severidad: 2
  - c. Recomendaciones: Enseñar la unidad de medida. Por ejemplo, en vez de 9 que sea 9 cm.
- 3. Problema: La información presentada en la parte de abajo de la pantalla no esta bien organizada.
  - a. Heurística: "Aesthetic/design".
  - b. Escala de severidad: 4
  - C. Recomendaciones: Organizar la información de manera que se pueda leer en landscape y portrait.

NOTE: Este problema es similar al problema 2 slide 7, problema 2 slide 21 y problema 2 slide 33.

## Pantalla "Ulcers" -> "New Ulcer" -Imagen

| NG (197)                         | al 💼 1:1 | 10 PM |
|----------------------------------|----------|-------|
| < 🔨 New Ulcer                    | ×        | Ë     |
| Rosa Del Mar Gonzales<br>170Lbs  | 50Y      | 120A  |
| Stage: None                      |          |       |
| Appearanc None<br>e:<br>Size: cm | 4        |       |
| Drainage: None                   |          | 1     |
| Odor: None "                     |          |       |
| Inflammation: None               |          |       |
| Cavities: None "                 |          |       |
|                                  |          |       |
|                                  |          |       |
|                                  |          |       |
|                                  |          |       |
|                                  |          |       |

#### Pantalla "Ulcers" -> "New Ulcer" -Imágenes (Continuado)

|                   |              |                  |            | Entrada              | sin Datos             |      |
|-------------------|--------------|------------------|------------|----------------------|-----------------------|------|
| ഹ 🏢               |              | LTE <b>3</b> :27 |            |                      | 1                     |      |
| 📋 Ulcers          |              | + :              |            |                      |                       |      |
| Rosa Del Mar Gonz | zales 50Y 17 | OLbs 120A        |            |                      |                       |      |
| Date              | <u>.</u>     | Grade            | ഫ 🏢        |                      | LTE                   | 3:28 |
| -eb/27/14         | G            | None             | K 🛅 Ulc    | er Details           | ×                     | E    |
| -eb/27/14         | F            |                  |            |                      |                       |      |
| eb/27/14          | E            | V                | Rosa Del N | /lar Gonzale         | s 50Y 170Lbs          | 120A |
| eb/27/14          | D            | IV               |            |                      | R D                   |      |
| -eb/27/14         | С            | III              |            |                      | F S                   |      |
| eb/27/14          | В            | II               |            | M.H.                 |                       |      |
| -eb/27/14         | А            | I                |            |                      |                       |      |
|                   |              |                  |            | ogga                 |                       |      |
|                   |              |                  |            |                      |                       |      |
|                   |              |                  |            | ALL LIN              |                       |      |
|                   |              |                  | Grado:     | None                 | Tamaño:               |      |
|                   |              |                  | Drenaje:   | None                 |                       |      |
|                   |              |                  | Olor:      | None                 | <b>Apariencia</b> Nor | ne   |
|                   |              |                  | Inflamaci  | <b>o</b> None        | Cavidades:Nor         | ne   |
|                   |              |                  | Fecha:     | Feb/27/1             | 4                     |      |
|                   |              |                  | Enfermer   | at 2.97 Þ<br>a:Maria | ΝЛ                    |      |
|                   |              |                  |            | Gonzalez             | 7                     |      |
| Û                 |              |                  |            |                      | Follow                | vUp  |
|                   |              |                  |            |                      |                       |      |
|                   |              |                  | ÷          | $\cap$               |                       |      |

# Pantalla "Ulcers" -> "New Ulcer" -Analysis

- 1. Problema: Permite guardar el record de úlcera sin ninguna información. Esto ocurre a través de la aplicación.
  - a. Heurística: "Prevent user errors".
  - b. Escala de severidad: 4
  - c. Recomendaciones: Hacer validación de la data "data validation" para evitar que el usuario guarde records vacíos en cualquier pantalla de la aplicación.

# Pantalla "Assessment" -> "New Assessment" - Imágenes

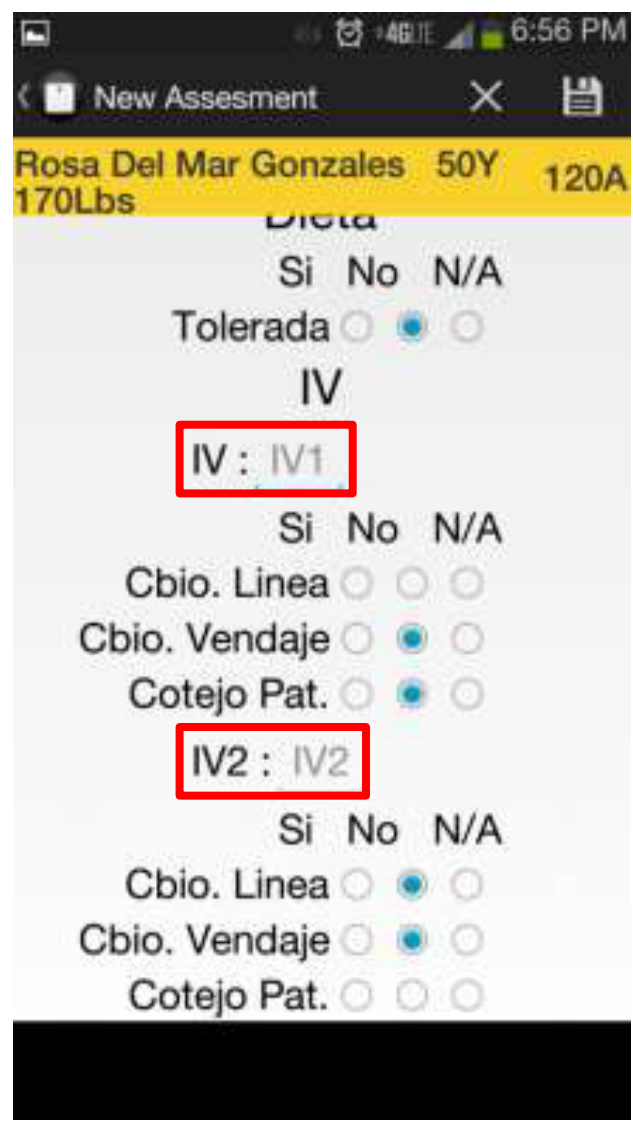

|  | _ |
|--|---|
|  |   |
|  |   |
|  |   |
|  |   |
|  |   |
|  |   |
|  |   |
|  |   |
|  |   |
|  |   |

# Pantalla "Assessment" -> "New Assessment" - Analysis

- 1. Problema: Luego de crear el "assesment" y guardarlo, no aparece la datos ingresados.
  - a. Heurística: "Consistency", aunque esto es más un problema de funcionalidad del programa.
  - b. Escala de severidad: 4
  - c. Recomendaciones: Debe asegurarse que se esté creando los records adecuadamente.
- 2. Problema: Los"headers" de los "IV" cambian. En uno están "IV" y "IV" y en otros esta "IV" y "IV2".
  - a. Heurística: "Consistency"
  - b. Escala de severidad: 2
  - c. Recomendaciones: Escoger un formato y aplicarlo a todas.

#### Pantallas "Blood Glucose" - Imágenes

|                          | ······································ | PI |
|--------------------------|----------------------------------------|----|
| E 🔤 Glucose              |                                        | ŀ  |
| Rosa Del Mar (<br>170Lbs | Gonzales 50Y 12                        | 0  |
| Date                     | Glucose                                |    |
| Dec/11/13                | 155 mg A                               |    |
| Nov/11/13                | 160 mg A                               |    |
| Nov/11/13                | 120 mg C                               |    |
| Nov/11/13                | 96 mg V                                |    |
| Nov/11/13                | 145 dxt C                              |    |
| Nov/11/13                | 260 mg A                               |    |
| Nov/11/13                | 420 mg A                               |    |
| Nov/11/13                | 12 mg V                                |    |
| Nov/10/13                | 96 mg A                                |    |
| Nov/10/13                | 145 mg A                               |    |
| Oct/10/13                | 170 mg A                               |    |
| Oct/10/13                | 210 mg A                               |    |

|                            | 💮 전 :46111 🔏 🗧 7:12 F |       |      |  |
|----------------------------|-----------------------|-------|------|--|
| Glucose Details            |                       |       | ×    |  |
| Rosa Del Mar Gon<br>170Lbs | zales                 | 50Y   | 120/ |  |
| Date: Dec/11/13            | at 8:4                | 45 PM |      |  |
| Nurse:                     |                       |       |      |  |
| Serial #: 15               |                       |       |      |  |
| Glucose: 155 mg            | ) A                   |       |      |  |

| 🖬<br>( 📑 New G       | 이 없 46.<br>ilucose           | 7 <b>و او</b> ر ۲<br>× | ':13 PM |
|----------------------|------------------------------|------------------------|---------|
| Rosa Del I<br>170Lbs | Mar Gonzales                 | 50Y                    | 120A    |
| Serial #:            | Serial #                     |                        |         |
| Level of<br>Glucose  | O Capilar                    |                        |         |
|                      | O Venous                     |                        |         |
|                      | <ul> <li>Arterial</li> </ul> |                        |         |
| Unit:                | ⊖ dxt                        |                        |         |
|                      | ⊖ mg                         |                        |         |
|                      | O dl                         |                        |         |
| Level:               |                              |                        |         |
|                      |                              |                        |         |
|                      |                              |                        |         |

#### Copied to clipboard

#### Pantallas "Blood Glucose" - Imágenes (Continuado)

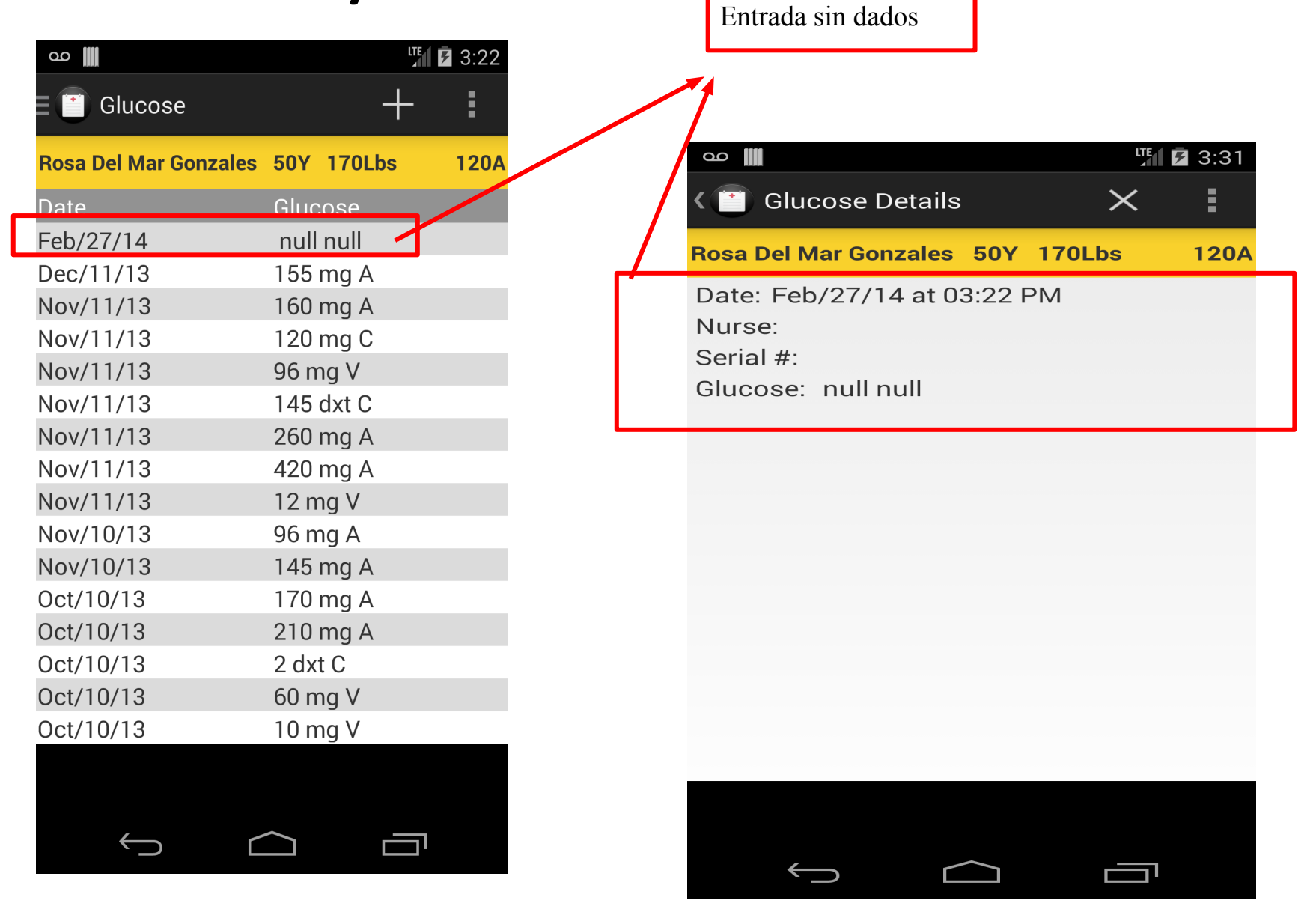

#### Pantallas "Blood Glucose" - Analysis

- 1. Problema: Le permite al usuario salvar los datos sin ningún valor y luego de salvarlo muestra los valores con la palabra "null".
  - a. Heurística: "Speak the user's language", "Prevent use errors".
  - b. Escala de severidad: 3
  - C. Recomendaciones: Hacer validación de data para que no le deje al usuario salvar datos vacíos.
- 2. Problema: El significado de serial number fue confuso y no se pudo entender. Que es su propósito? Es lo equivalente del id en la pantalla de "Ulcer"? No podemos evaluarlo sin esta información.

## Pantalla Inicial "I/O" -> Imágenes

|                    |       |       | ି ପି ବି , | 📶 🗧 7:31 PM |
|--------------------|-------|-------|-----------|-------------|
| E 📋 Intak          | e & O | utput |           | +           |
| Rosa Del<br>170Lbs | Mar   | Gor   | nzales 5  | ioy 120A    |
| Show:              | 0.    | All 🔾 | In 🖲 Ou   | ıt          |
| Type:              | Ora   | al    | Period:   | All         |
| Date               |       |       | 1/0       | mL          |
| Dec/04/            | 99    |       | In        | 150         |
| Total:             | In:   | 150   | ml Out:   | 52074       |
| TOTAL.             | u1.   | 150   | mLOut.    | 865ml       |
| Balance:           | 6     |       | -52       | 074715m     |
|                    |       |       |           |             |

| ഫ 🏢            |         |              |         |         |   | 3:33 |
|----------------|---------|--------------|---------|---------|---|------|
| 🗏 📋 Intake &   | Output  |              |         |         | + | :    |
| Rosa Del Mar ( | Gonzale | s 50Y 170L   | bs      |         | 1 | 120A |
| Show:          | (       | 🔵 All 🔵 In 🤇 | 🔵 Out   |         |   |      |
| Tvpe:          |         | × 11         | Period: | <u></u> |   |      |
| Feb/18/14      |         |              | Out     | 100     |   |      |
| Apr/12/10      |         |              | Out     | 100     |   |      |
| Dec/04/99      |         |              | In      | 150     |   |      |
|                |         |              |         |         |   |      |
|                |         |              |         |         |   | /    |
| Total:         | In:     | 150mL        | Out:    | 200mL   |   |      |
| Balance:       |         |              | 50mL    |         |   |      |
|                |         |              |         |         |   |      |

## Pantalla Inicial "I/O" -> Analysis

- 1. Problema: Cuando se hace los filtros solamente toma en consideración el último filtro y no los anteriores.
  - a. Heurística: "Consistency".
  - b. Escala de severidad: 4
  - c. Recomendaciones: Que el programa tome en consideración todos los filtros y no tan sólo el último. Como grupo pensamos que esta esta pantalla se debería de re-diseñar ya que es muy difícil de entender
- 2. Problema: Cuando se rota el celular y la aplicación hace un screen rotation, ocurren problemas con el formato y la organización de la información.
  - a. Heurística: "Aesthetic/design".
  - b. Escala de severidad: 4
  - c. Recomendaciones: Buscar que al celular hacer un "screen rotate", que el formato se mantenga consistente o no permitir que la aplicación se rotate con la dirección del celular similar al que la pantalla home de algunos celulares no se reorientan con los movimientos del usuario.

#### Pantalla "I/O" -> "New Fluid" -Imágenes - Feces no son fluidos - Feces no son inputs - Feces no se miden en mL 7 3:36 00 <u>oo</u> ште 🖻 3:41 New Fluid $\times$ New Fluid E $\times$ Rosa Del Mar Gonzales 50Y 170Lbs 120A Rosa Del Mar Gonzales 50Y 170Lbs 120A In Out Out 🔘 In Feces Type: Type: Feces Amount: 999999999999 mL mL Amount: Additional Information Here Unfortunately, MHealth has stopped. ОΚ 1 4 5 6 7 8 9 0 Next

Mensaje de error utilizado por la aplicación.

## Pantalla "I/O" -> "New Fluid" - Analysis

- Problema: Cuando se le inserta valores grandes y se guardan, el programa "crashes" después de enseñar muy brevemente un mensaje de error ambiguo que no indica que ocurrió mal. De hecho, cuando el programa crashea en cualquier otra parte de la aplicación utiliza el mismo mensaje de error ambiguo. (Este mismo error ocurrio también en "Meds" -> "Graph Selection". Slide 42.)
  - a. Heurística: "Good error messages", "Prevent user errors".
  - b. Escala de severidad: 4
  - C. Recomendaciones: Ponerle un rango de número si es posible para validar la data ingresada. Además, demostrar un mensaje de error al usuario que es más informativo y que requiere que el usuario lo reconozca quizás mediante oprimiendo un botón de "ok" para darle la oportunidad de verlo.
- 2. Problema: La aplicación permite entrar datos inconsistentes
  - a. Heurística: "Prevent user errors".
  - b. Escala de severidad: 4
  - C. Recomendaciones: Rediseñar la ventana o separar las categorías de intake/output.

# Pantalla "Positions" -> "Position Details" -Imágenes

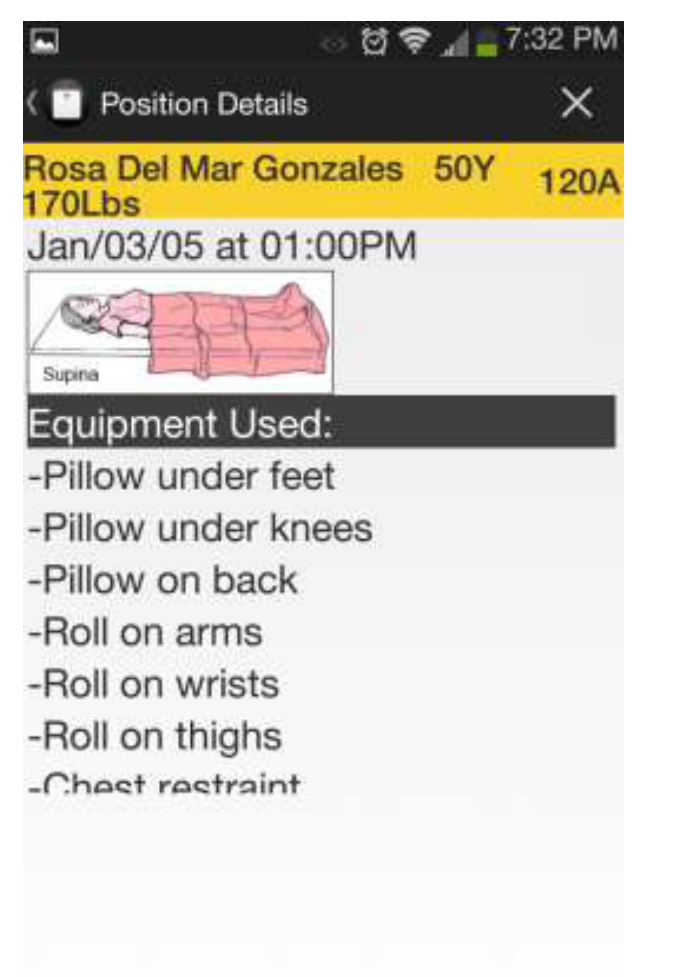

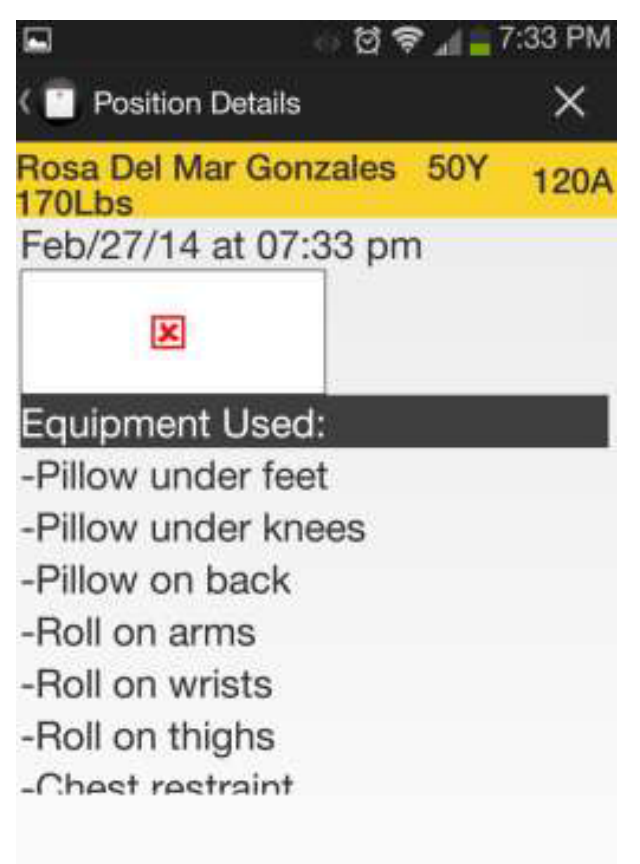

# Pantalla "Positions" -> "Position Details" -Analysis

- 1. Problema: Cuando entras a la pantalla para ver los detalles, algunas de las fotos no se ven. (Face Down, Lateral Left, Lateral Right)
  - a. Heurística: "Feedback", "Consistency".
  - b. Escala de severidad: 4
  - C. Recomendaciones: Asegurarse que las fotos que se están usando se están salvando bien en la aplicación para poder utilizarla sin que haya ningún error.
- 2. Problema: No hay forma visible de indicarle al usuario que la lista de "Equipment Used" podria ser mas largo de lo que aparenta y existe la posibilidad de no notarlo y obviar datos.
  - a. Heurística: "Feedback", "Minimize user memory load".
  - b. Escala de severidad: 4
  - **C.** Recomendaciones: Añadirle una barra "scroll bar" para que el usuario sepa que la lista puede contener más información no visible..

#### Pantalla Inicial "Vitals" - Imagen

|                       | ୍ ପ 🗢       | i 📶 💼 1:2 | 22 PM   |
|-----------------------|-------------|-----------|---------|
| E 📋 Vitals            |             |           | +       |
| Rosa Del Ma<br>170Lbs | ar Gonzales | 50Y       | 120A    |
| Date 7                | Time Tei    | mp. Ρι    | ulse Re |
| 04/Mar/14             | 13:22 PM    | 2C        | 542     |
| 19/Oct/12             | 03:00:PM    | 60F       | 143     |
| 17/Oct/12             | 12:00:PM    | 110F      | 50      |
| 14/Oct/12             | 10:00:PM    | 93F       | 90      |
| 11/Nov/92             | 08:00:AM    | 100F      | 100     |
| 10/Oct/12             | 03:00:PM    | 75F       | 120     |
| 09/Nov/92             | 01:00:AM    | 98F       | 130     |

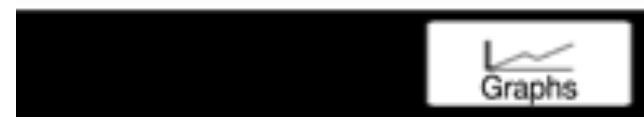

#### Pantalla Inicial "Vitals" - Analysis

- 1. Problema: La pantalla está utilizando hora militar y también está añadiendo AM y PM cuando hace esto.
  - a. Heurística: "Consistency".
  - b. Escala de severidad: 4
  - Recomendaciones: Decidir cuál es más fácil para los usuarios si horario militar o civil.
     Escoger y ser consistente en una.
- 2. Problema: En la misma columna indica la temperatura de F y C.
  - a. Heurística: "Consistency".
  - b. Escala de severidad: 3
  - C. Recomendaciones: Separar una columna para F y otra para C. Cuando el usuario crea un nuevo récord de vitales, se le debe de esforzarse escoger una unidad de temperatura. El programa lo decide sola por el momento de acuerdo al valor ingresado, pero no debe de ser así. Entonces cuando se guarde el récord el programa debería de convertir en la unidad opuesta y enseñar las dos en sus columnas provistas. O sea, si pongo 90 F, el programa debe de enseñar 90 F en su columna y su valor equivalente en Celsius en su otro columna respectiva.
- 3. Problema: Hay más columnas no visible en la pantalla y no hay forma visible para saber que esta hay.
  - a. Heurística: "Feedback", "Minimize user memory load".
  - b. Escala de severidad: 4
  - C. Recomendaciones: Añadirle una barra "scroll bar" para que el usuario sepa que hay más

#### Pantalla "Vitals" -> "New Vitals" - Imágenes

| <b>□</b> 🖄                   | ୍ଡ ପ୍ରି <b>ଚି</b> | al 📋 1: | 28 PM |
|------------------------------|-------------------|---------|-------|
| < 📋 New Vital                |                   | ×       | Ľ     |
| Rosa Del Mar Go<br>170Lbs    | onzales           | 50Y     | 120A  |
| Temp: 999                    |                   |         |       |
| Pulse: 999                   |                   |         |       |
| Resp: 999                    |                   |         |       |
| B/P: 999999                  |                   |         |       |
| Weigh <mark>999</mark><br>t: |                   |         |       |

#### Pantalla "Vitals" -> "New Vitals" - Analysis

- 1. Problema: Al usuario crear los nuevos datos de vitales el programa automáticamente dice en que esta la temperatura, si en F o C.
  - a. Heurística: "Consistency", "Speak the user lenguaje".
  - b. Escala de severidad: 4
  - Recomendaciones: Darle la opción al usuario de que elija en qué temperatura está siendo las medidas si en F o C.
- 2. Problema: El programa no verifica si el valor entrado hace sentido o no. Ejemplo: 999 de temperatura.
  - a. Heurística: "Prevent users errors".
  - b. Escala de severidad: 4
  - c. Recomendaciones: Hacer la validación de data para que los usuario no pongan datos que no hacen sentido.

## Pantalla "Vitals" -> "Graph Selection" -Imágenes

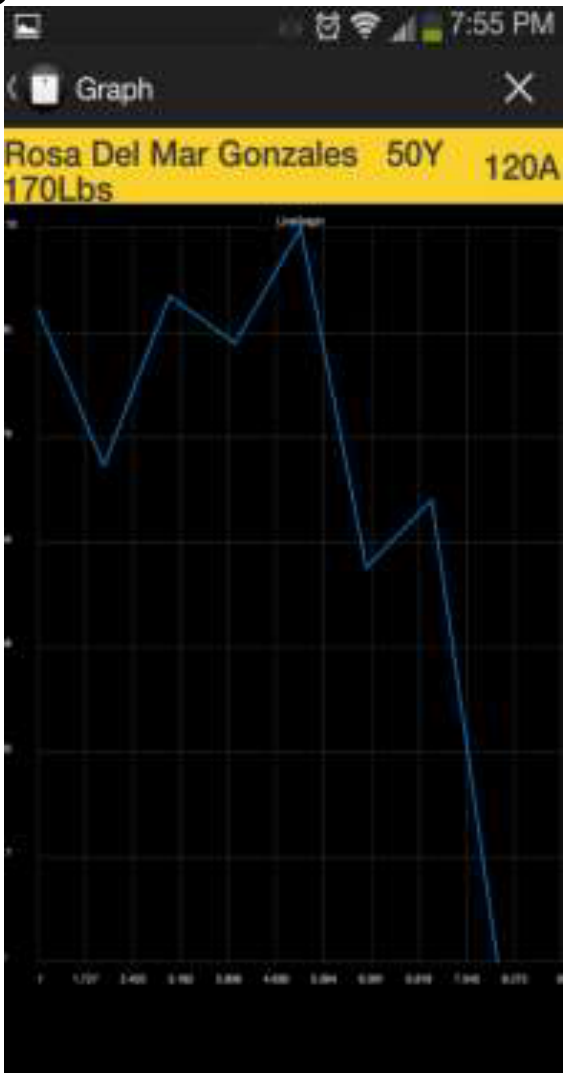

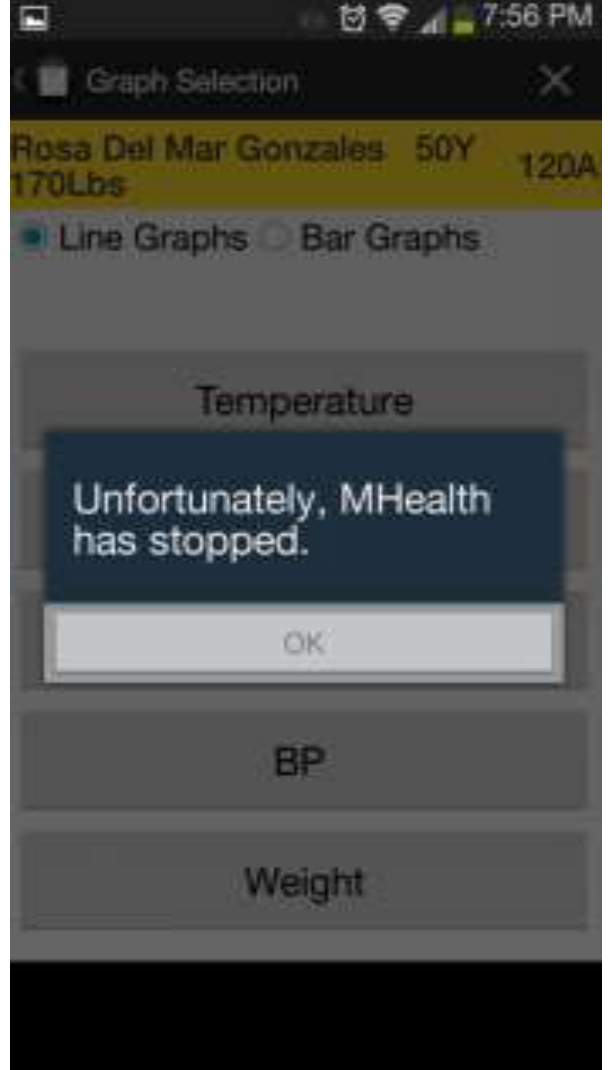

Mirar página 34, problema 1.

## Pantalla "Vitals" -> "Graph Selection" -Analysis

- Problema: Al hacer gráficas de la temperatura, la aplicación le da igual peso a F y C cuando 2C no es lo mismo que 2F. En la imagen de la gráfica en el slide anterior, la gráfica va de repente hacia abajo para marcar la temperatura de 2C que se ingreso un record nuevo de vitales. El resto de las temperaturas estan en F.
  - a. Heurística: "Feedback".
  - b. Escala de severidad: 4
  - C. Recomendaciones: Como se recomendó anteriormente, tener una columna de F y otra de C y que la gráfica escoja una de estas o que la aplicación convierta todas la temperaturas a F o C al momento de crear la gráfica.

#### Pantalla Inicial "Meds" - Imagen

| Ý 🖬                  | ୍ର ପ୍ର ବ    | 🔊 📶 🛐 8:23 PM       |
|----------------------|-------------|---------------------|
| E 📋 Meds             |             |                     |
| Rosa Del M<br>170Lbs | ar Gonzales | <sup>50Y</sup> 120A |
| Date                 | Time        | Name                |
| Sep/08/08            | 05:14PM     | Nitrogliceri        |
| Apr/01/07            | 02:33AM     | Protonix            |
| Apr/01/07            | 10:35AM     | Protonix            |
| Mar/30/07            | 03:00PM     | Solu-               |
| Mar/30/07            | 09:05PM     | Solu-               |
| Mar/30/07            | 10:40AM     | Sulfa Ds            |
| Mar/30/07            | 09:10PM     | Sulfa Ds            |
| Apr/01/07            | 09:05AM     | Sulfa Ds            |
| Apr/01/07            | 09:12PM     | Sulfa Ds            |
| Apr/02/07            | 08:55AM     | Sulfa Ds            |
| Mar/29/07            | 11:30PM     | Toradol             |

# Pantalla Inicial "Meds" - Analysis

- 1. Problema: Cuando en la pantalla de "MedsAdministration" la medicina no actualiza la pantalla de inicio cuando se guarda y la sigue marcando ennegrecida como si faltara por aceptarla.
  - a. Heurística: "Feedback".
  - b. Escala de severidad: 4
  - c. Recomendaciones: Actualizar la lista para que el usuario sepa qué medicinas ya fueron atendidas anteriormente y como en las anteriores hacer el método de reconocimiento mejor ya que ver las letras ennegrecidas se hace difícil.

# Pantalla Inicial "Meds" -> "MedsAdministration" - Imagen

|                                                | : 번 🕈 🖌    | a 12:26 PM |
|------------------------------------------------|------------|------------|
| MedsAdmini                                     | stration   |            |
| Rosa Del Mar 0<br>170Lbs                       | Gonzales 5 | 0Y 120A    |
| Nitroglicerin<br>Route: IV<br>Prescribed Dosag | e: 10cc    |            |
| Intervention                                   |            |            |
| <ul> <li>Not adminis</li> </ul>                | tered      |            |
| <ul> <li>Administere</li> </ul>                | d          |            |
| Dosage                                         |            |            |
| Dosage Infor                                   | rmation    |            |
| Notes                                          |            |            |
| Details                                        |            |            |
|                                                |            |            |
|                                                |            |            |
|                                                |            |            |
|                                                |            |            |
|                                                |            |            |
|                                                | Cancel     | Save       |

# Pantalla Inicial "Meds" -> "MedsAdministration" - Analysis

- 1. Problema: El "side menu" no esta disponible. Esto también ocurre en la pantalla de "MedsHistory".
  - a. Heurística: "Consistency", "Clearly marked exits".
  - b. Escala de severidad: 4
  - c. Recomendaciones: Hacer el "side menu" disponible como en el resto de la aplicación..
- 2. Problema: Para guardar o salir de la pantalla se utilizan unos botones adicionales al inferior de la pantalla la cual no es el método utilizado en el resto de la aplicación. Esto también ocurre en la pantalla de "MedsHistory".
  - a. Heurística: "Consistency"
  - b. Escala de severidad: 3
  - c. Recomendaciones: Escoger una forma estándar y aplicarla a toda las pantallas.

#### Pantalla "Meds" -> "MedsHistory" - Imagen

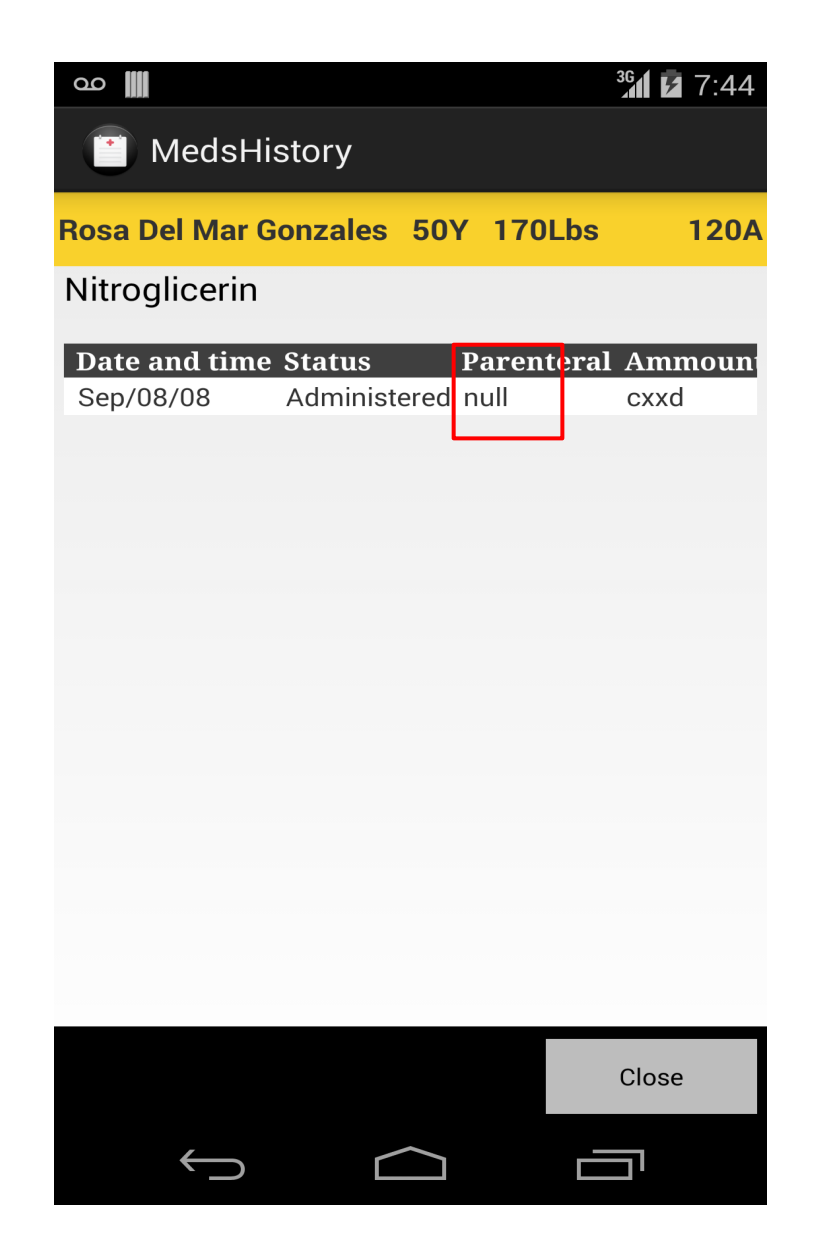

#### Pantalla "Meds" -> "MedsHistory"- Analysis

- 1. Problema: La pantalla muestra al usuario valores con la palabra "null". Esto lo mismo visto en otras pantallas de la aplicación.
  - a. Heurística: "Speak the user's language".
  - b. Escala de severidad: 3
  - c. Recomendaciones: Hacer validación de datos y utilizar otra palabra más entendible por el usuario para las celdas vacías que no sea null.